Чтобы скачивать и просматривать электронные квитанции за детский сад войдите в Личный кабинет Сервиса KVITEL.RU, перейдите в раздел "Лицевые счета" и нажмите нопку "ДЕТСКИЕ САДЫ"

| ۵ یا          | KVITEL.RU                                                             | тьзователя: 31292                                              |
|---------------|-----------------------------------------------------------------------|----------------------------------------------------------------|
|               | и лицевой счет<br>а) 🖵 интернет 👯 детские сады 🏫 снт (дачные участки) | <ul> <li>Добавить адрес и</li> <li>жкх (квартиры, )</li> </ul> |
| УДАЛИТЬ АДРЕС | адская обл., г. Волжский                                              | Ф Россия, Волг                                                 |
| УДАЛИТЬ АДРЕС | адская обл., г. Волжский, СН <sup>-</sup> щий сад, ул. Ореховая       | 🕐 Россия, Волг                                                 |
|               |                                                                       |                                                                |
|               |                                                                       |                                                                |
|               |                                                                       |                                                                |
|               |                                                                       |                                                                |
|               |                                                                       |                                                                |
|               |                                                                       |                                                                |
|               |                                                                       |                                                                |

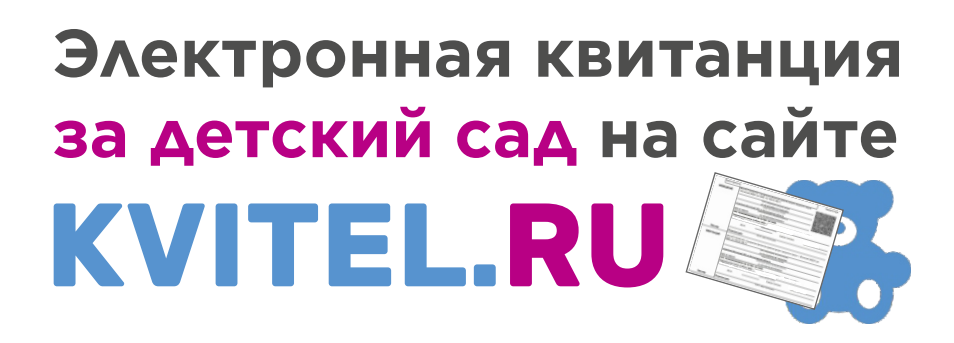

В открывшемся окне проверьте, что город, в котором находится детский сад, указан верно и нажмите кнопку «ДАЛЕЕ»

Добавление лицевых счетов

| Потские салы       | × - |  |
|--------------------|-----|--|
| детские сады       | ~ * |  |
| Выберите категорию |     |  |
| Россия             |     |  |
|                    |     |  |
| Субъект *          |     |  |
| Волгоградская обл. |     |  |
|                    |     |  |
| Населенный пункт * |     |  |
| г. Волжский        |     |  |
|                    |     |  |
| ЗАКРЫТЬ            |     |  |
| contra carto       |     |  |
|                    |     |  |
|                    |     |  |

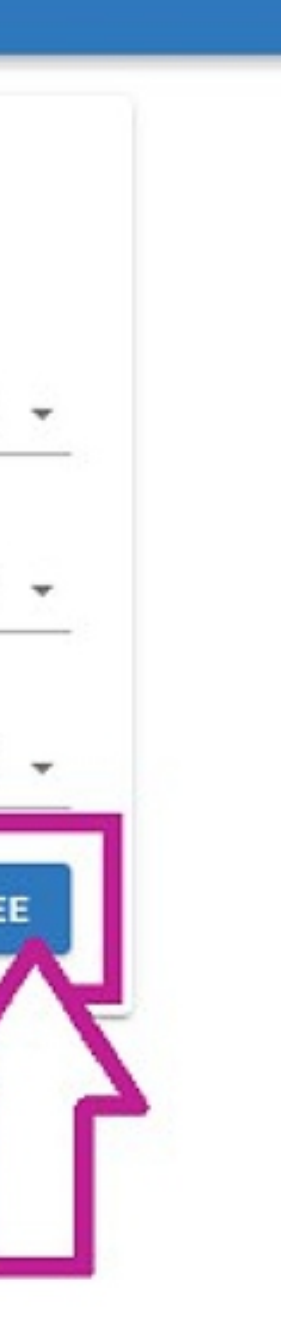

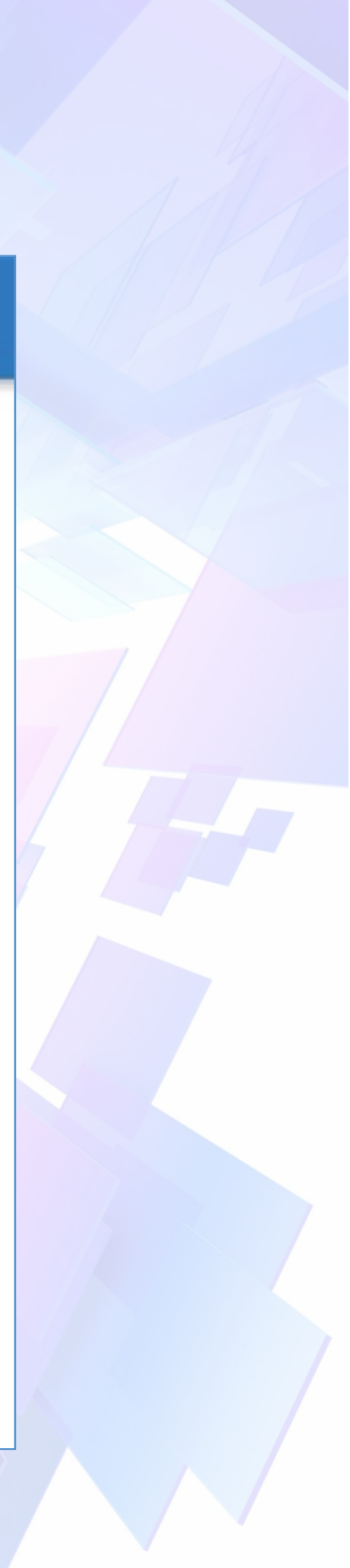

В поле "Организация" выберите детский сад из выпадающего списка, далее введите лицевой счет ребенка, который указан в Ваших квитанциях. Лицевые счета состоят из 13 цифр

### Добавление лицевых счетов +7 (8442) 60 50 28 Выберите детский сад из списка и введите +7 (962) 759 50 28 лицевой счет, который указан в Ваших info@kvitel.ru квитанциях Введите лицевой счет в формате: XXX-X-XXXXXXXXX Организация Начните набирать текст для по 🔺 001-1-0000000 Введите лицевой счет (13 цифр) МАДОУ Д/С № 1 (Радость) ДОБАВИТЬ ЕЩЁ МДОУ Д/С № 65 (Калинка) МДОУ Д/С № 80 (Чебурашка) ДАЛЕЕ

Если Вы получаете в детском саду несколько квитанций для оплаты разных услуг (родительская плата, пожертвования, платные услуги), то введите все лицевые счета, которые указаны в этих квитанциях, с помощью кнопки "ДОБАВИТЬ ЕЩЕ".

После добавления всех лицевых счетов, нажмите кнопку "ДАЛЕЕ"

| из списка и введите<br>указан в Ваших | +7 (8442) 60 50 28<br>+7 (962) 759 50 28<br>info@kvitel.ru                                    |
|---------------------------------------|-----------------------------------------------------------------------------------------------|
| й счет в формате: ХХХ-                | -X-XXXXXXXXX                                                                                  |
| × • 001-1-0                           | 00000001                                                                                      |
| × - 002-2-0                           | 00000002                                                                                      |
|                                       | ДОБАВИТЬ ЕЩЕ                                                                                  |
|                                       | из списка и введите<br>указан в Ваших<br>й счет в формате: XXX-<br>Х - 001-1-0<br>Х - 002-2-0 |

Убедитесь в том, что все введенные лицевые счета соответствуют имени ребенка и детскому саду. Если лицевые счета указаны верно, нажмите кнопку "ПОДТВЕРДИТЬ"

| ≡ < ID пользо                                                                           | вателя: 51 KVITEL.RU                                                                                                    |
|-----------------------------------------------------------------------------------------|----------------------------------------------------------------------------------------------------|
| <ul> <li>Квитанции</li> <li>Приборы учёта</li> <li>Оплата</li> <li>Госуслуги</li> </ul> | Спортивности и портивности и пор<br>И портивности и портивности и портивности и портивности и портивности и портивности и портивности и портивности и портивности и портивности и портивности и портивности и портивности и портивности и портивности и портивности и портивни |
| <ul> <li>Электронные чеки</li> <li>Лицевые счета</li> <li>Профиль</li> </ul>            | Убедитесь в правильности введенного +7 (8442) 60 50 28<br>лицевого счета. Если лицевой счет указан +7 (962) 759 50 28<br>верно, нажмите кнопку "ПОДТВЕРДИТЬ"                                                                                                    |
| Контакты<br>О сервисе                                                                   | Населенный пункт<br>Россия, Волгоградская обл., г. Волжский<br>Организация Лицевой счёт Детали лицевого счёта                                                                                                    |
|                                                                                         | МДОУ Д/С № 80 001-1-000000001 Фио ребенка<br>ТИМОФЕЙ Р*****<br>МДОУ Д/С № 80 002-2-00000002 Фио ребенка<br>ТИМОФЕЙ Р*****                                                                                                    |
|                                                                                         | РЕДАКТИРОВАТЬ                                                                                                    |
|                                                                                         |                                                                                                    |

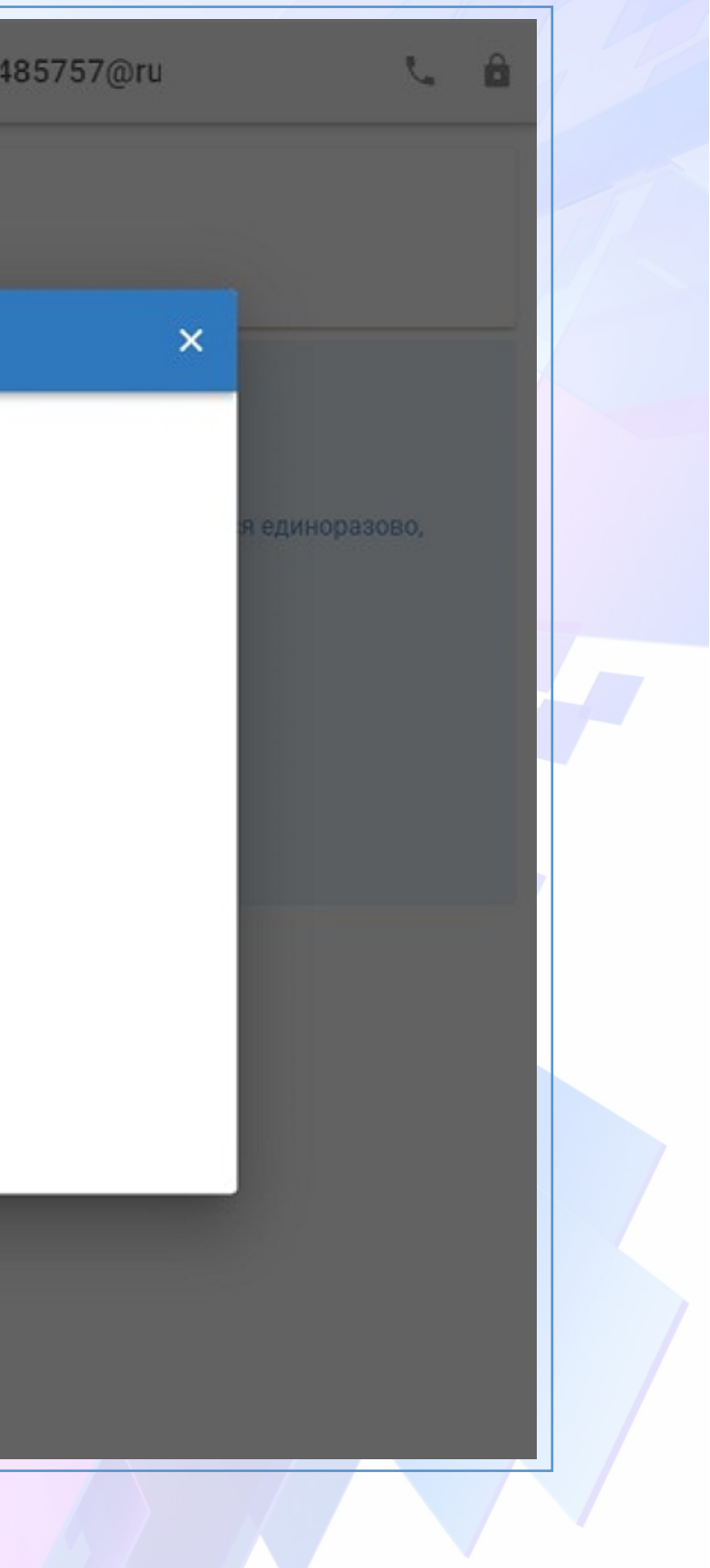

### Теперь Вы можете просматривать электронные квитанции!

Для скачивания и просмотра квитанций перейдите в раздел Личного кабинета "Квитанции от организаций". Нажмите на значок 🚯

и сохраните квитанцию на своё устройство.

| ≡ < ID пользователя: 51                         | к                                               | VITEL.RU        | 4             | 85757@ru | د ۵       |
|-------------------------------------------------|-------------------------------------------------|-----------------|---------------|----------|-----------|
| 📄 Квитанции 🔨                                   | Квитанции от организаций                        |                 |               |          |           |
| Квитанция KVITEL.RU<br>Квитанции от организаций | Дата*<br>07.2022 Х                              |                 |               |          |           |
| Отказ от бумажной квитанции                     | <ul> <li>Детские сады</li> </ul>                |                 |               |          |           |
| Оплата                                          | Организация                                     | Лицевой счет    | Начисление за | Сумма, ₽ | Квитанция |
| 🕒 Госуслуги                                     | МДОУ Д/С № 80 (Чебурашка)<br>Родительская плата | 001-1-000000001 | Август 2022   | 2 437,82 |           |
| Электронные чеки                                |                                                 |                 |               |          | 72        |
| Лицевые счета                                   |                                                 |                 |               |          | L         |
| 2 Профиль                                       |                                                 |                 |               |          |           |
| о сервисе                                       |                                                 |                 |               |          |           |
|                                                 |                                                 |                 |               |          |           |

В Личном кабинете Сервиса Вы также можете добавить лицевые счета Поставщиков коммунальных ресурсов, передавать показания приборов учета и оплачивать все услуги на одной странице.

> По вопросам регистрации, добавления лицевых счетов и получения электронных квитанций Вы можете обращаться к специалистам Сервиса KVITEL.RU: +7 (8442) 60 50 28 +7 (962) 759 50 28 E-mail: info@kvitel.ru